SÃO PAULO. 10 DE MAIO DE 2020

**SPINFORMA** 

## PRÁTICA DE MEDITAÇÃO AO VIVO, HOJE (10/06) ÀS 17H.

## Veja como se conectar:

Passo 1: Baixar aplicativo Zoom para computador clicando aqui
Usar esse atalho no computador, não baixar extensão do google.

Celular: Ao acessar a chave da reunião no Zoom pela 1a vez a plataforma pedirá para baixar o aplicativo. Ao aceitar ele baixará o aplicativo necessário automaticamente.

Zoom Passo 2: Entrar na sala de meditação no Zoom clicando aqui

Prefira sempre conexão via computador e wifi. Se você não está acostumado com o aplicativo é importante testar a conexão uns 10 minutos antes da reunião.

## ID da Reunião: 943 6901 9200 Senha: 4B4Mk7

CATO NACIONAL DOS NÁRIOS DO BANCO CENTRAL

Se, após instalar o **Zoom**, você ainda não conseguir entrar na sala da Meditação, não tem problema.

Entre em contato conosco pelo telefone **3159-0252** ou por meio do Whatsapp **(11) 99278-9303** e daremos o suporte necessário.